# サービスご利用のヒント

エラーコード表

| 理由<br>コード | 誤り項目             | 理由                       | 対 処 方 法                                  |
|-----------|------------------|--------------------------|------------------------------------------|
| A00       | 金額欄等             | 文字の属性が違います。              | 半角で入力して下さい。                              |
| A01       | 口座番号欄等           | 入力桁数が違います。               | 正しい桁数で入力して下さい。                           |
| A03       | 日付欄等             | 日付が正しくありません。             | 適切な日付を入力してください。                          |
| B00       | ログイン<br>パスワード    | 文字の属性が違います。              | 半角の英字または数字で入力して下さい。                      |
| B01       | 新しいログイン<br>パスワード | 入力桁数が違います。               | 4~12桁で入力して下さい。                           |
| B03       | ログイン<br>パスワード    | パスワードが違います。              | ログインパスワードを確認してください。                      |
| B04       | 新しいログイン<br>パスワード | パスワードが変更されていません。         | 現在のパスワードと異なるパスワードを入力してください。              |
| B05       | 新しいログイン<br>パスワード | パスワードがログインIDと同じです。       | ログインIDとは異なるパスワードを入力して下さい。                |
| B06       | ログイン<br>パスワード    | パスワードの入力を一時禁止しました。       | 1時間以上時間をあけてお取引ください。                      |
| B07       | ログイン<br>パスワード    | パスワードの入力を閉塞しました。         | お取引店窓口にて当組合所定の書面により閉塞解除<br>のお手続きをしてください。 |
| B08       | 新しい<br>パスワード     | ログインパスワードと確認用パスワードが同じです。 | それぞれ異なるパスワードを入力して下さい。                    |
| B10       | 確認用<br>パスワード     | 文字の属性が違います。              | 半角の英字または数字で入力して下さい。                      |
| B11       | 新しい確認用<br>パスワード  | 入力桁数が違います。               | 4~12桁で入力して下さい。                           |
| B13       | 確認用<br>パスワード     | パスワードが違います。              | 確認用パスワードを確認してください。                       |
| B14       | 新しい確認用<br>パスワード  | パスワードが変更されていません。         | 現在のパスワードと異なるパスワードを入力してください。              |
| B15       | 新しい確認用<br>パスワード  | パスワードがログインIDと同じです。       | ログインIDとは異なるパスワードを入力して下さい。                |
| B16       | 確認用<br>パスワード     | パスワードの入力を一時禁止しました。       | 1時間以上時間をあけてお取引ください。                      |
| B17       | 確認用<br>パスワード     | パスワードの入力を閉塞しました。         | お取引店窓口にて当組合所定の書面により閉塞解除<br>のお手続きをしてください。 |
| B18       | メール通知<br>パスワード   | パスワードが違います。              | メール通知パスワードを確認して下さい。                      |
| B19       | メール通知<br>パスワード   | パスワード連続誤りのため強制ログアウトしました。 | 再度ログインしてください。                            |
| B20       | 代表口座             | 文字の属性が違います。              | 半角で入力して下さい。                              |
| B21       | 代表口座             | 入力桁数が違います。               | 支店番号は3桁、口座番号は7桁で入力して下さい。                 |
| B22       | 代表口座             | 代表口座が違います。               | 口座番号等を確認して下さい。                           |
| B30       | ログインID           | 文字の属性が違います。              | 半角の英字または数字で入力して下さい。                      |
| B31       | ログインID           | 入力桁数が違います。               | 4~12桁で入力して下さい。                           |
| B33       | ログインID           | ログインIDが違います。             | ログインIDを確認してください。                         |
| B73       | ワンタイム<br>パスワード   | パスワードが違います。              | ワンタイムパスワードを確認して下さい。(有効時間内<br>に入力して下さい。)  |
| B77       | ワンタイム<br>パスワード   | ワンタイムパスワードの入力を閉塞しました。    | お取引店窓口にて当組合所定の書面により閉塞解除<br>のお手続きをしてください。 |
| B93       | 合言葉              | 合言葉がちがいます。               | 合言葉を確認して下さい。                             |
| B96       | 合言葉              | 合言葉の入力を一時禁止しました。         | 1時間以上時間をあけてお取引ください。                      |
| B97       | 合言葉              | 合言葉の入力を閉塞しました。           | お取引店窓口にて当組合所定の書面により閉塞解除<br>のお手続きをしてください。 |

# 用語集

## ■ ログインID

ITバンキングサービスにログインする際に入力していただく、お客様のお名前に代わるものです。

- ログインパスワード I Tバンキングサービスにログインする際に入力していただく、お客様がご本人であることを確認さ せていただくための重要な情報です。
- 確認用パスワード 取引時などに入力していただく、本人確認用のパスワードです。
- <u>  **ワンタイムパスワード</u>** 本人認証に利用する1回限りの使い捨て(1分毎に変化します。)パスワードです。
  </u>
- メール通知パスワード パスワードをお客様が登録されたメールアドレスへ送信して本人認証を行うパスワードです。
- トークン

ワンタイムパスワードを表示する装置の名称です。携帯電話もしくはスマートフォンにインストール したトークンアプリをトークンとして使用し、認証用のパスワードを表示します。

# よくあるお問い合わせ

# ■ログインIDを忘れた

ログインIDをお忘れになるとログインできません。引き続きサービスをご利用になるには書面によるお手続きが必要となりますので、お取引店窓口にご用命ください。

### ■ログインパスワードを忘れた

ログインパスワードをお忘れになるとログインできません。引き続きサービスをご利用になるには書 面によるお手続きが必要となりますので、お取引店窓口までご用命ください。

### ■確認用パスワードを忘れた

確認用パスワードをお忘れになると様々なご登録事項の設定・変更、取引の承認、振込・振替がご利用 になれなくなります。引き続きサービスをご利用になるには書面によるお手続きが必要となりますの で、お取引店窓口までご用命ください。

### ■ログイン・確認用パスワードを間違えて入力した

パスワードを連続して誤入力すると、セキュリティ確保のため一定時間けんしん I T バンキングサービ スがご利用いただけなくなります。しばらく待って正しいログイン・確認用パスワードを入力してくだ さい。

# ■ログイン・確認用パスワードが無効になった

さらにパスワードを連続して誤入力すると、セキュリティ確保のためパスワードが無効になります。 引き続きサービスをご利用になるには書面によるお手続きが必要となりますので、お取引店窓口まで ご用命ください。

■「お問合せ先」

インターネットバンキングサービスに係る各種操作方法等については、下記までお問い合わせください。 けんしんITバンキングサービスサポートセンター

> **0120-373-883** 受付:平日 9:00~24:00/土日祝 9:00~17:00 (ただし、12/31~1/3、5/3~5/5を除きます)